# How to Sign Up to Volunteer on BoosterHub

#### Contents

| Sign Up in the BoosterHub App | 1 |
|-------------------------------|---|
| Sign Up on a Laptop           | 3 |
| 'Unvolunteer' for an Event    | 6 |

The easiest way to sign up to volunteer is through the BoosterHub app. We recommend that you download the app! It provides easy, instant access to the calendar, store, volunteer sign ups, and documents.

## Sign Up in the BoosterHub App

- 1. Download the app in your app store
- 2. Open the app and sign in with your BoosterHub credentials
- 3. Select the Calendar icon

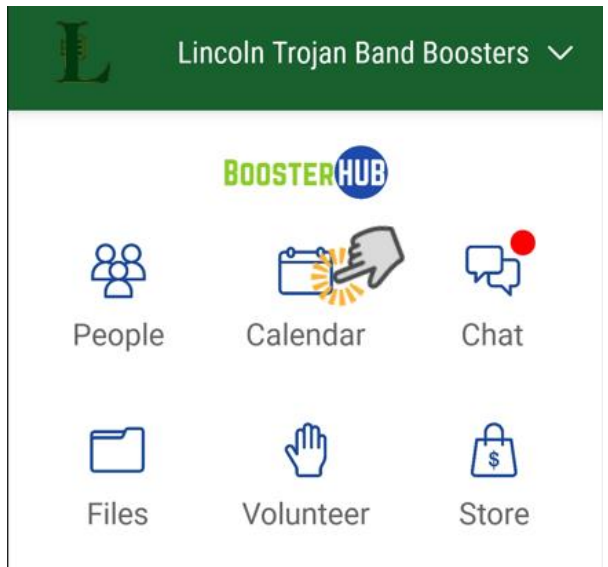

4. Select the event for which you want to volunteer

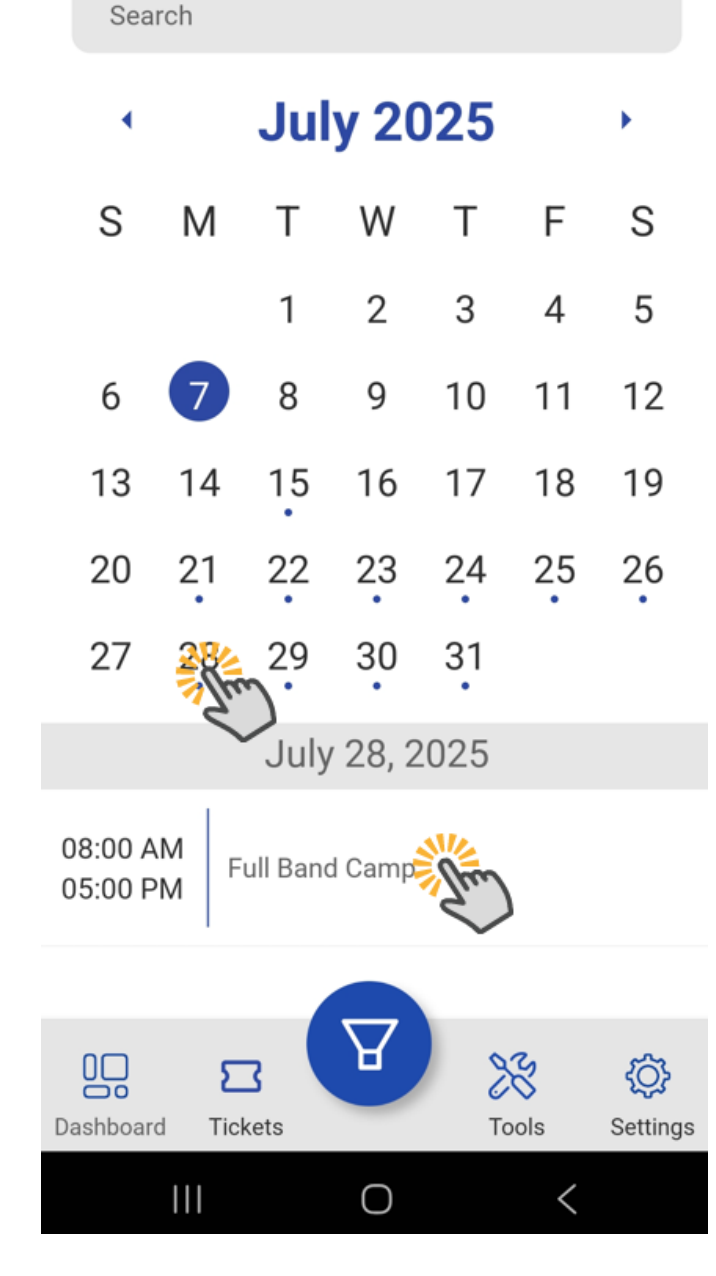

- 5. Select 'Volunteer'
  - a. Because you are signed in you don't need to enter your name or any additional details, and you will be signed up for a single spot.

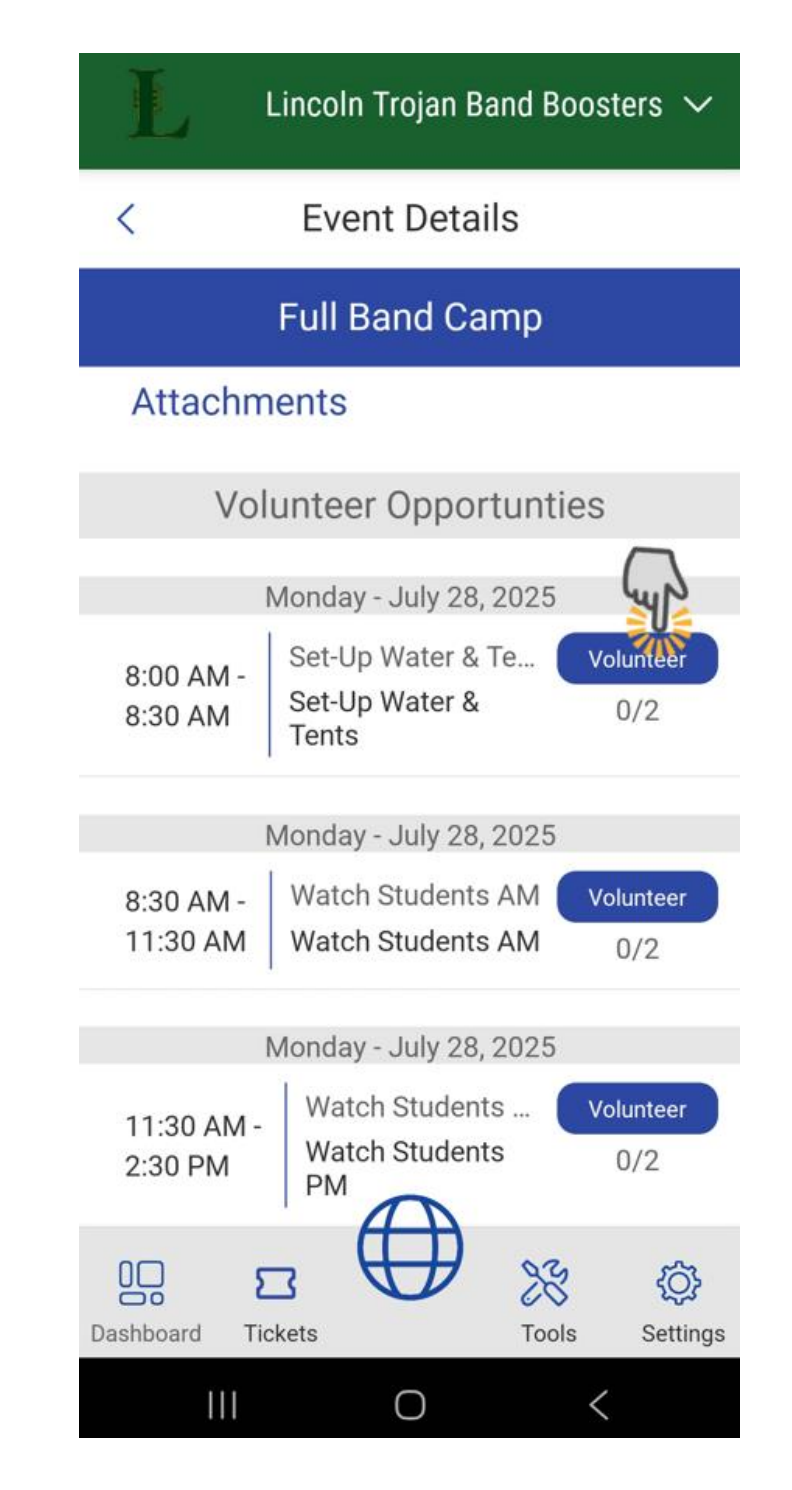

# Sign Up on a Laptop

You don't have to be logged in to BoosterHub to sign up using the below steps.

1. Open the BoosterHub Calendar

|                              |                                                |                                                               | PONSORS  | OUR                                                   | ABOUT                                                               | STORE                                                                          | CALENDAR   |
|------------------------------|------------------------------------------------|---------------------------------------------------------------|----------|-------------------------------------------------------|---------------------------------------------------------------------|--------------------------------------------------------------------------------|------------|
| LIST VIEW                    |                                                |                                                               |          |                                                       | ( VIEW                                                              | W WEEK VIEW DAY VIE                                                            | MONTH VIEW |
|                              |                                                | >                                                             | ıly 2025 | <                                                     |                                                                     |                                                                                |            |
| 5                            | 4                                              | 3                                                             | 2        | 1                                                     | 30                                                                  | 29                                                                             |            |
| 12                           | 11                                             | 10                                                            | 9        | 8                                                     | 7                                                                   | 6                                                                              |            |
| 19                           | 18                                             | 17                                                            | 16       | 15<br>ck Up Uniforms for<br>Washing<br>ling Rehearsal | 14.<br>5pm E<br>5pm Re                                              | 13                                                                             |            |
| 26<br>10am  Uniform Fittings | amp                                            | 24<br>spm   Leadership Camp<br>spm   New Marching Member Camp | 23       | 22                                                    | 21<br>ine Camp<br>amp<br>semble Camp<br>Washed Uniforms<br>5pm   Re | 20<br>1pm Drum Line O<br>1pm Guard Camp<br>1pm Front Ensert<br>1pm Return Wash |            |
| 2                            | 5:30pm Leadership & Seniors<br>Uniform Fitting | 5:30pm Leadership & Seniors<br>Uniform Fitting<br>31          | 30       | 29                                                    | 28<br>sd Camp                                                       | 27<br>Sam   Full Band Ca                                                       |            |

Subscribe to our calendar through ical feed.

2. Click the event for which you want to volunteer

|    | LINCOLN TROJAN BAND BOOSTERS   |                                                                               |                                                         |                                              |                     |                                                         |                                                                   |                         |
|----|--------------------------------|-------------------------------------------------------------------------------|---------------------------------------------------------|----------------------------------------------|---------------------|---------------------------------------------------------|-------------------------------------------------------------------|-------------------------|
| ΊE | CALENDAR                       | STORE                                                                         | ABOUT                                                   | OUR SPON                                     | SORS                |                                                         |                                                                   |                         |
|    | MONTH VIEW                     | WEEK VIEW DAY VIE                                                             | W                                                       |                                              |                     |                                                         |                                                                   | LIST VIEW               |
|    |                                |                                                                               |                                                         | < July                                       | 2025 >              |                                                         |                                                                   |                         |
|    |                                | 29                                                                            | 30                                                      | 1                                            | 2                   | 3                                                       | 4                                                                 | 5                       |
|    |                                | 6                                                                             | 7                                                       | 8                                            | 9                   | 10                                                      | 11                                                                | 12                      |
|    |                                | 13                                                                            | 14<br>Spm Pick U<br>Spm Reading                         | 15<br>p Uniforms for<br>Washing<br>Rehearsal | 16                  | 17                                                      | 18                                                                | 19                      |
|    |                                | 20<br>1pm Drum Line C<br>1pm Guard Camp<br>1pm Front Ensem<br>1pm Return Wash | 21<br>amp<br>bble Camp<br>sed Uniforms<br>5pm   Reading | 22<br>Rebearsal                              | 23                  | 2.4<br>ership Camp<br>Marching Member Camp              | 25<br>Toam   Unit                                                 | 26<br>form Fittings     |
|    |                                | 27<br>8am   Full Band Ca                                                      | 21<br>mp                                                | 29                                           | 5:30pm L<br>30      | eadership & Seniors<br>Uniform Fitting<br>31<br>6pm   F | Leadership & Seniors<br>Uniform Fitting<br>1<br>riends and Family | 2                       |
|    | Add this url http<br>calendar. | ps://lincolntrojanband.boost                                                  | erhub.com/ical-stream t                                 | o your google or outlook                     | Or do               | wnload a one time file to im                            | Performance                                                       | k calendar <u>here.</u> |
|    |                                |                                                                               | S                                                       | ubscribe to our cale                         | ndar through ical f | eed.                                                    |                                                                   |                         |

3. Select 'View Volunteer Opportunities'

|          | Full Band Camp          |                                                                   |
|----------|-------------------------|-------------------------------------------------------------------|
| pm<br>pm | Description<br>Location | Dates<br>Start: Jul, 28 2025 8:00 AM<br>End: Aug, 01 2025 5:00 PM |
|          |                         | VIEW VOLUNTEER OPPORTUNITIES                                      |

- 4. Select the box next to the volunteer opportunity you want to select, enter the number of slots you want to sign up for, then select 'Volunteer'
  - a. **Please only enter one slot per volunteer opportunity**. Avoid signing up for multiple slots under a single name, if possible. If you and your spouse want to sign up, please sign up individually so that we are able to identify you both as volunteers instead of having one name on the list twice.

|    | Full Band Camp                                                                              |
|----|---------------------------------------------------------------------------------------------|
|    | Description 🖨 Dates<br>Start: Jul, 28 2025 8:00 AM<br>End: Jul, 28 2025 5:00 PM             |
|    | Location                                                                                    |
|    | Opportunities Available                                                                     |
| рш | Set - Up Ward Sents 8:00 AM - 8:30<br>AM Slots (0/2)<br>Set up tents and fill water coolers |
| pm | ✓ Watch Students AM 8:30 AM - 11:30 AM 1 (0/2)                                              |
|    | Watch students (outside), clean-up and put away wa See more                                 |
|    | Watch Students PM 11:30 AM - 2:30 PM Slots (0/2)                                            |
|    | Watch Students (mostly inside, but may be outside <u>See more</u>                           |
| рш | VOLUNTEER                                                                                   |

5. Fill in your details and select Save

| Full Band Camp                      |                                         |                              |               |
|-------------------------------------|-----------------------------------------|------------------------------|---------------|
| Description                         | 🖬 Dates<br>Start: Jul, 2<br>End: Jul, 2 | 28 2025 8:00<br>28 2025 5:00 | AM<br>PM      |
| Location                            |                                         |                              |               |
| Opportunities Available             |                                         |                              |               |
| Set-Up Water & Tents 8:00 AM        | AM - 8:30                               | Slots                        | (0/2)         |
| Set up tents and fill water coolers | S                                       |                              |               |
| Vatch Students AM 8:30 AM           | I - 11:30 AM                            | 1                            | (0/2)         |
| Watch students (outside), clean-    | up and put a                            | way wa <u>See</u>            | <u>e more</u> |
| Watch Students PM 11:30 AN          | A - 2:30 PM                             | Slots                        | (0/2)         |
| Watch Students (mostly inside, b    | out may be ou                           | tside <u>See n</u>           | <u>nore</u>   |
| Patricia                            | Atchley                                 |                              |               |
| myemail@gmail.com                   |                                         |                              |               |
| 850-888-8888                        |                                         |                              |               |
| Add an optional message             |                                         |                              |               |
|                                     |                                         | SAVE                         | ancel         |

### 'Unvolunteer' for an Event

If you ever need to cancel your volunteer spot, you can do so in the BoosterHub app or on a laptop when logged in to BoosterHub.

Use the following steps to cancel or 'unvolunteer' for an event in the app:

- 1. Download the app in your app store
- 2. Open the app and sign in with your BoosterHub credentials
- 3. Select the Volunteer icon

| Lincoln Trojan Band Boosters 🗸                                              |                   |               |            |                |  |  |
|-----------------------------------------------------------------------------|-------------------|---------------|------------|----------------|--|--|
| BOOSTERHUB                                                                  |                   |               |            |                |  |  |
| Peop                                                                        | 3<br>Die          | Calendar      | r          | Chat           |  |  |
| File                                                                        | s                 | Voluntee      | r          | store          |  |  |
|                                                                             | A                 | ctivity Fe    | ed         |                |  |  |
| Mon<br><b>21</b><br>Jul<br>2025                                             | Return<br>01:00 P | n Washed<br>M | l Unifor   | ms             |  |  |
| Tue<br><b>15</b><br>Jul<br>2025<br>Pick Up Uniforms for Washing<br>05:00 PM |                   |               |            |                |  |  |
| Tue<br>15                                                                   | Readir            | ng Reinea     | rsal       |                |  |  |
| Dashboard                                                                   | <b>T</b> ickets   |               | X<br>Tools | کې<br>Settings |  |  |
| I                                                                           |                   | 0             |            | <              |  |  |

4. Select 'Volunteer Assignments' at the top

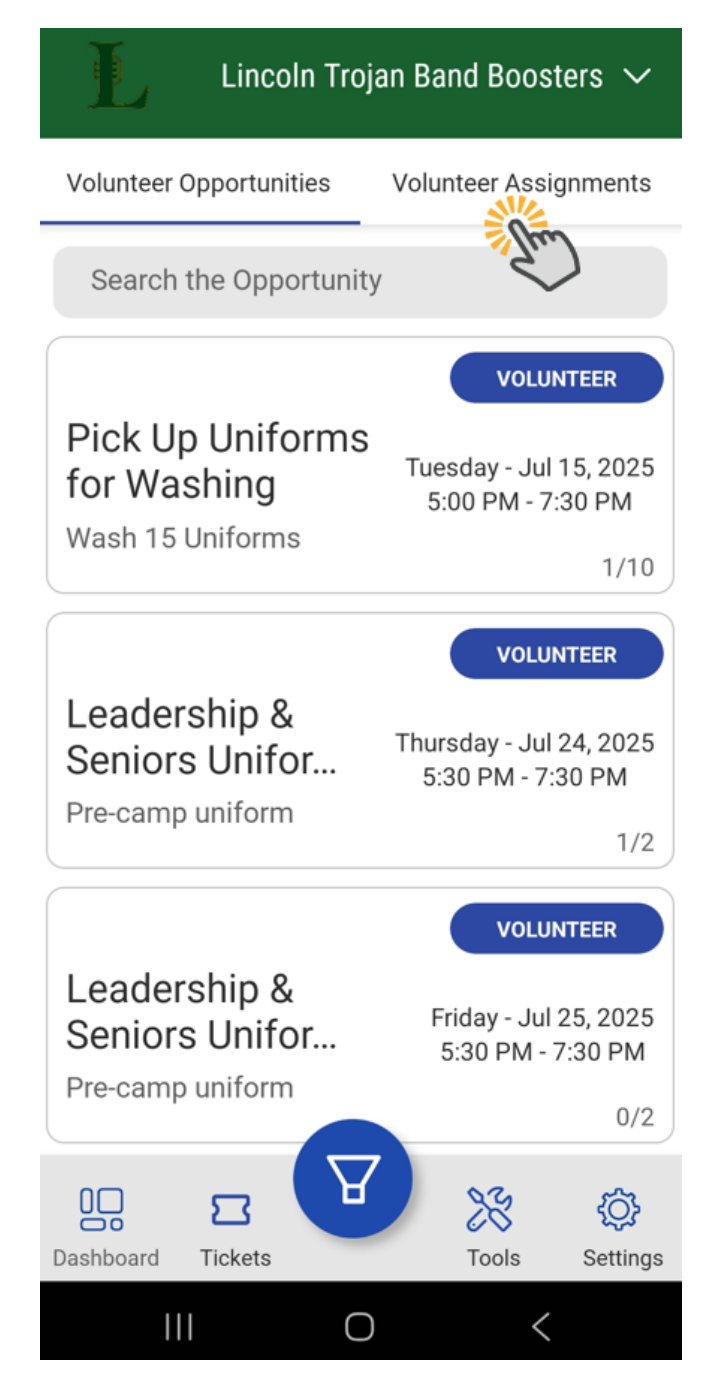

5. Select 'Unvolunteer' next to the assignment you want to cancel

#### Lincoln Trojan Band Boosters $\,\, \checkmark \,$

Volunteer Opportunities

Volunteer Assignments

Search the Assignment

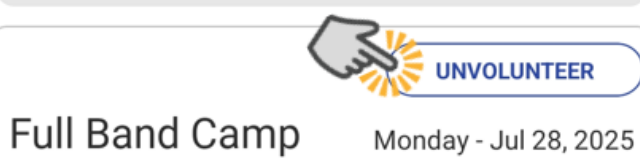

Set-Up Water & Tents

/onday - Jul 28, 2025 8:00 AM - 8:30 AM

1/2

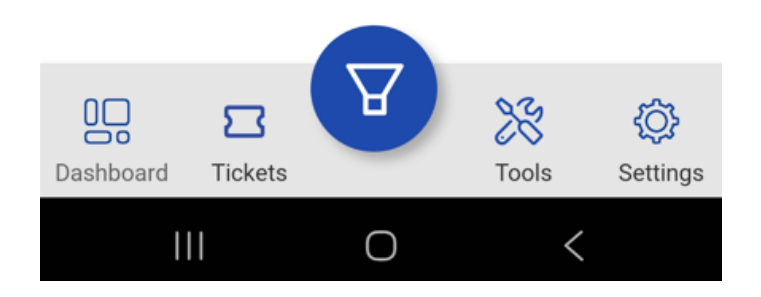